## Configuration

Open **SQL Server Configuration Manager** by typing mmc.exe and searching for the path C:\Windows \SysWOW64\SQLServerManager13.msc

The console view appears

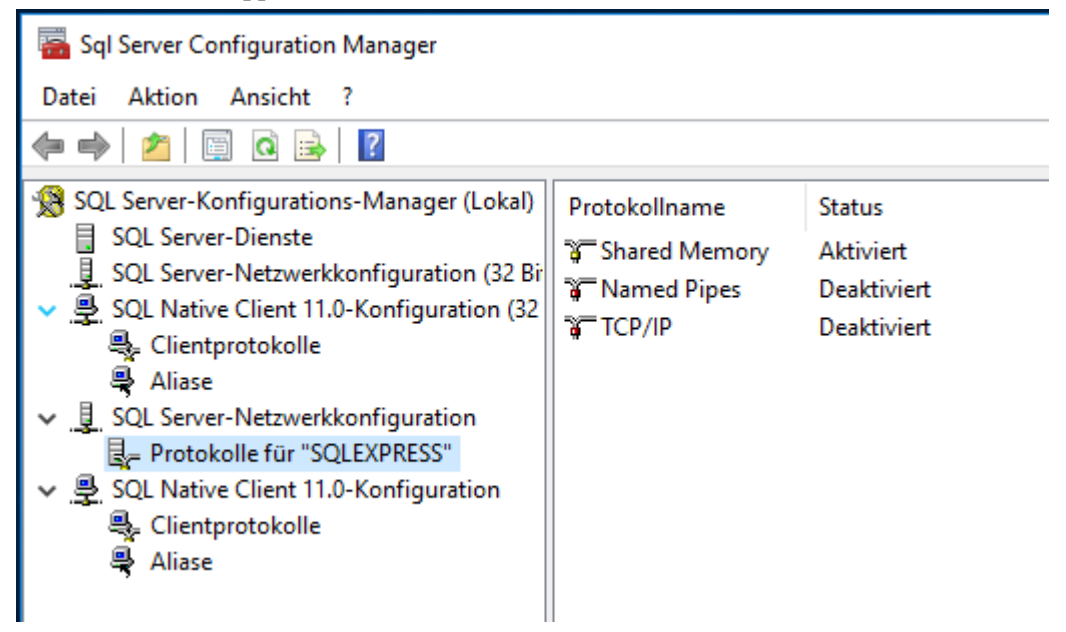

Switch to SQL Native Client 11.0-Configuration to the menu item Clientprotokoll, by right-clicking on TCP/ IP, call up the properties and check that port 1433 is entered.

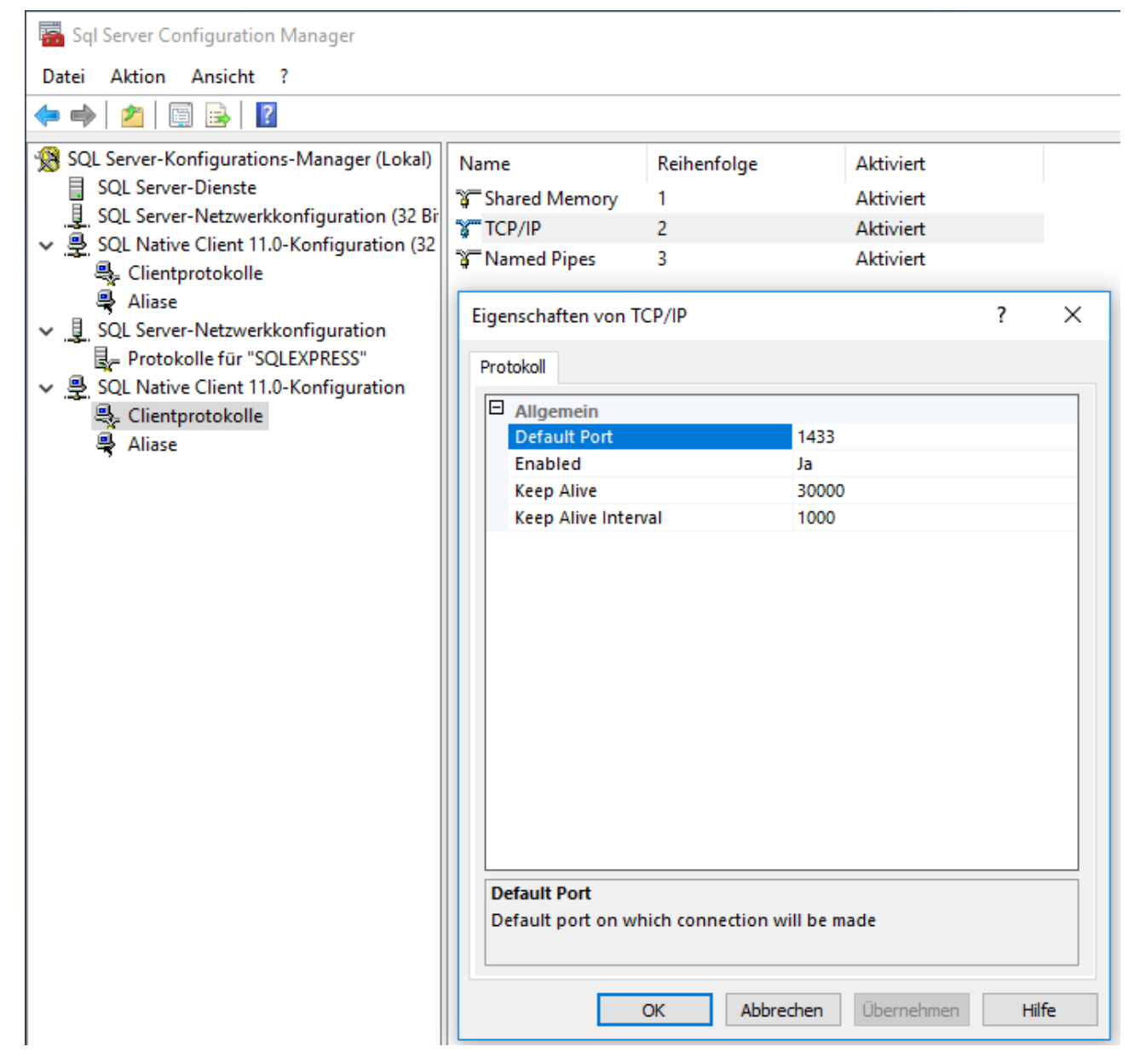

SQL Server-Netzwerkkonfiguration in the menu Item Protokolls for "SQLEXPRESS" Click on Enabled = Yes in the Properties tab of TCP/IP

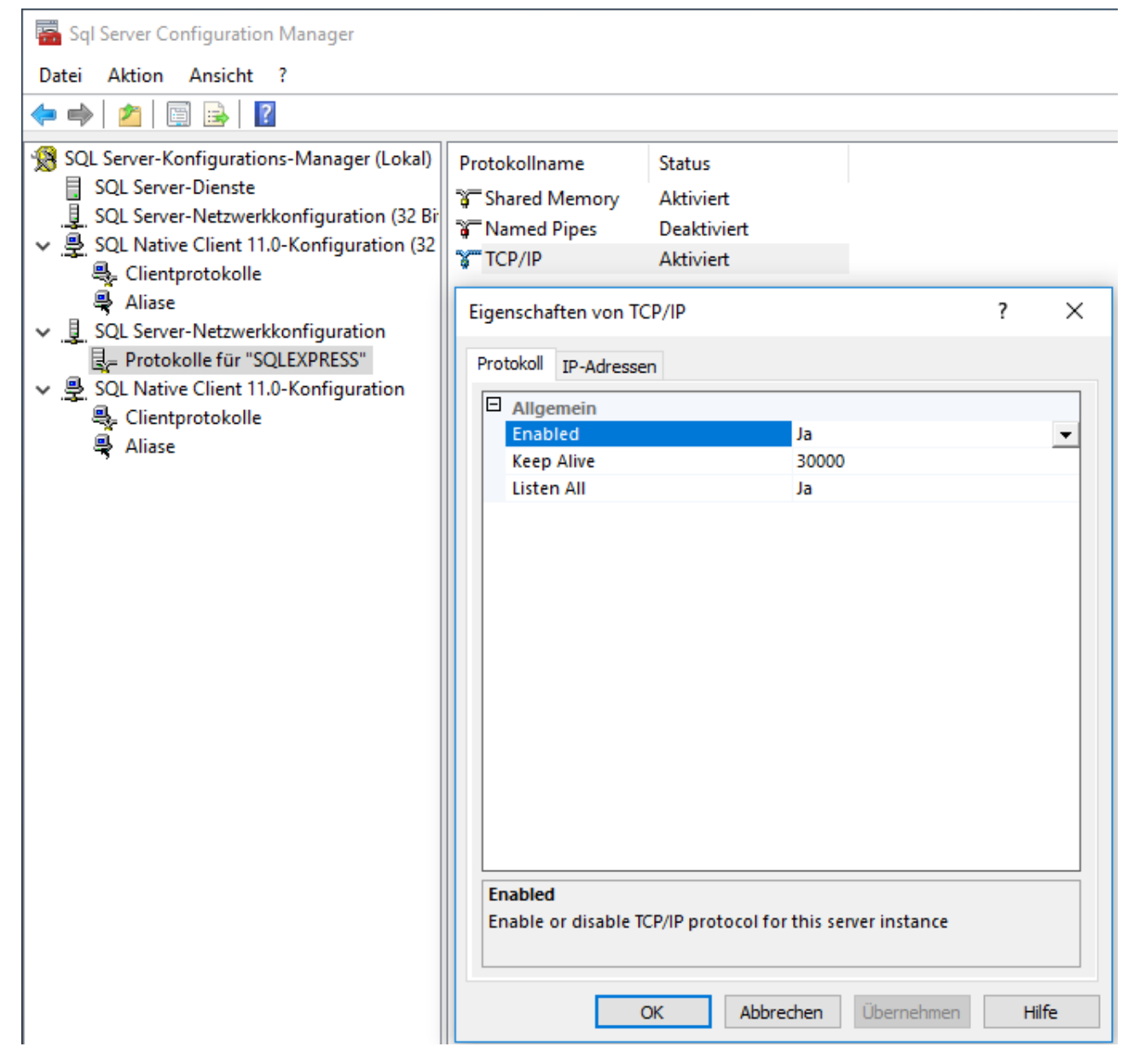

In the IP addresses tab at the bottom of IPAll: Delete TCP Dynamic Ports and enter TCP Port 1433

Put Enabled anywhere on yes, Applay,

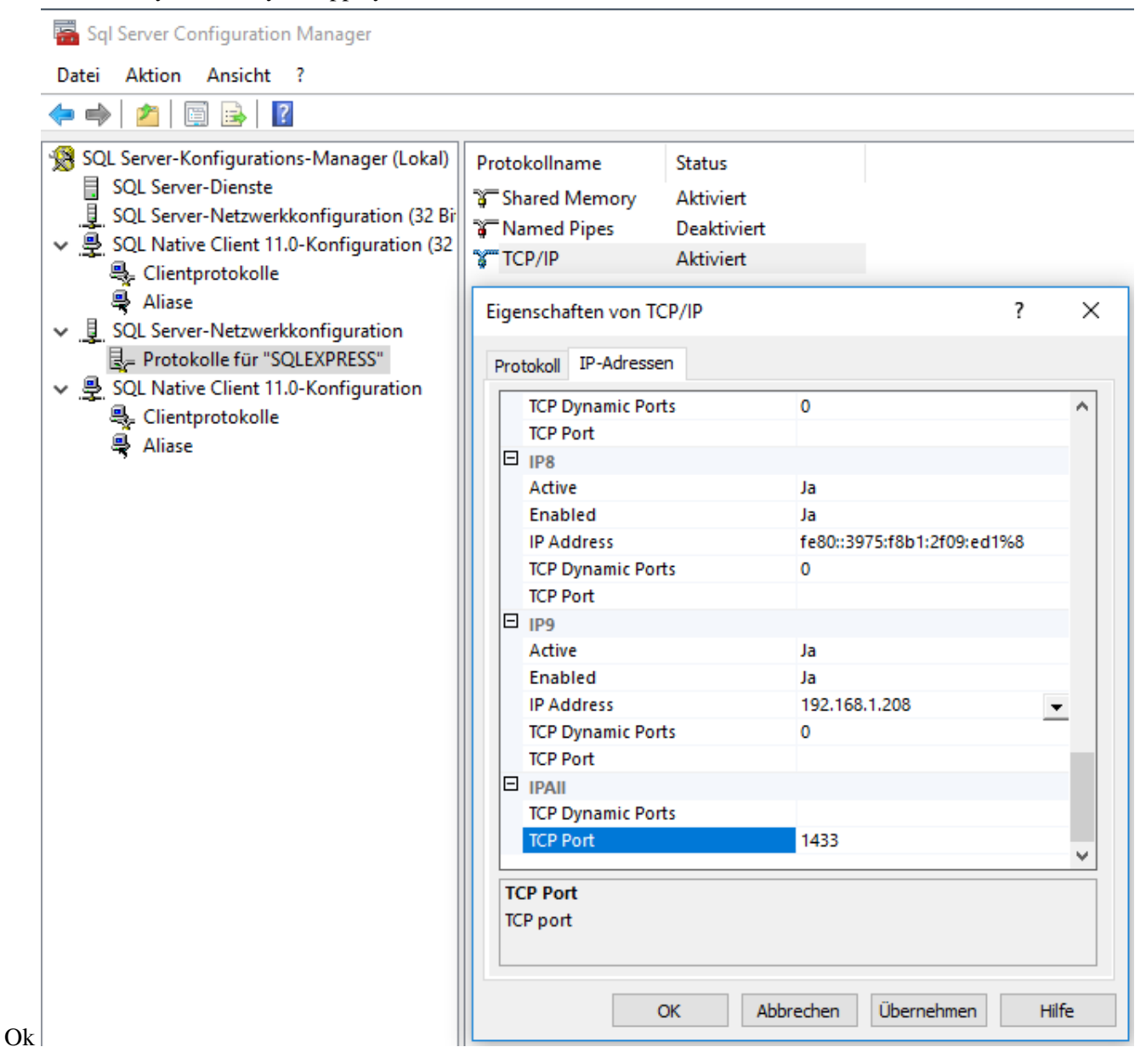

Restart the server under SQL Server services

| ᡖ Sql Server Configuration Manager                                                                                                    |            |                                                         |                                         |                     |                 | _          |  | ×        |
|----------------------------------------------------------------------------------------------------|------------|---------------------------------------------------------|-----------------------------------------|---------------------|-----------------|------------|--|----------|
| Datei Aktion Ansicht ?                                                                                                    |            |                                                         |                                         |                     |                 |            |  |          |
| <ul> <li>SQL Server-Konfigurations-Manager (Lokal)</li> <li>SQL Server-Dienste</li> <li>SQL Server-Netzwerkkonfiguration (32 Bir</li> <li>SQL Native Client 11.0-Konfiguration (32 Bir</li> <li>Clientprotokolle</li> <li>Aliase</li> <li>SQL Server-Netzwerkkonfiguration</li> <li>Protokolle für "SQLEXPRESS"</li> <li>SQL Native Client 11.0-Konfiguration</li> <li>Clientprotokolle</li> <li>Aliase</li> </ul> | Name       |                                                         | Status                                  | Startmodus          | Anmelden als    | Prozess-ID |  | Dienstty |
|                                                                                                    | SQL Server | er-Brow<br>Start<br>Beer<br>Anh<br>Fort:<br>Neu<br>Eige | Beendet<br>Wird ausgeführt              | Andere (Boot, Syste | NT AUTHORITY\LO | 0          |  | SOL See  |
|                                                                                                    |            |                                                         | arten<br>eenden<br>nhalten<br>ortsetzen | Andere (Boot, Syste | NT AUTHORITY\NE | 0          |  | SQL Age  |
|                                                                                                    |            |                                                         | eu starten<br>genschaften               |                     |                 |            |  |          |
|                                                                                                    |            | Hi                                                      | lfe                                     |                     |                 |            |  |          |

In the Windows services, call the properties of the SQL Server service and choose "Local System Account" from the "Log On" tab

**Restart** the Server service.